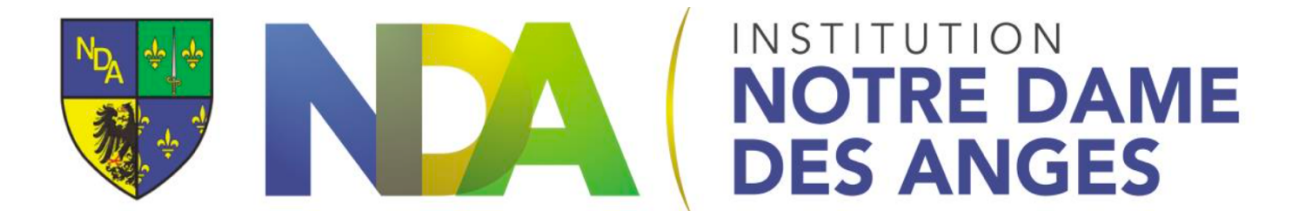

## Scanner un document avec un IPad /un IPhone

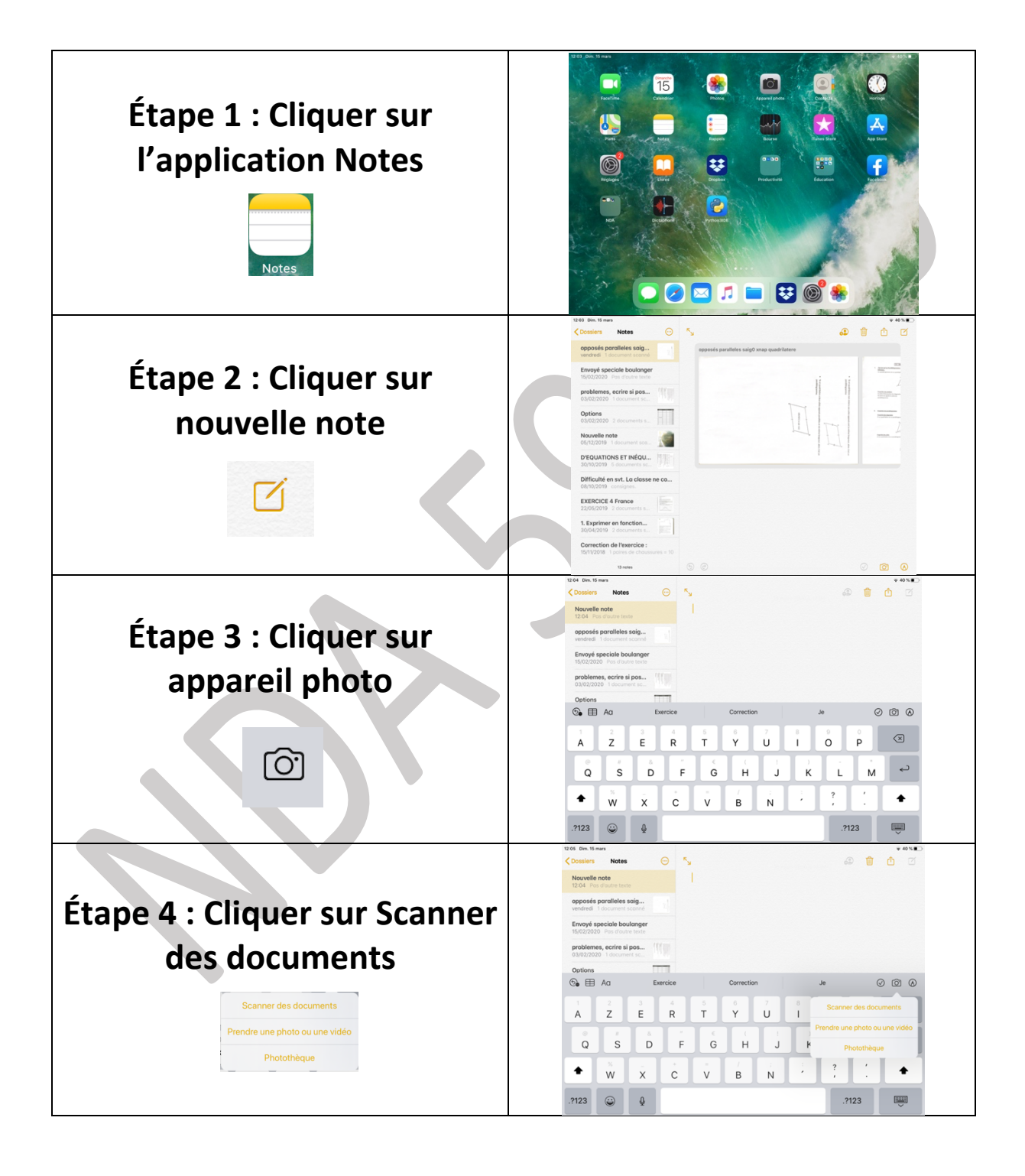

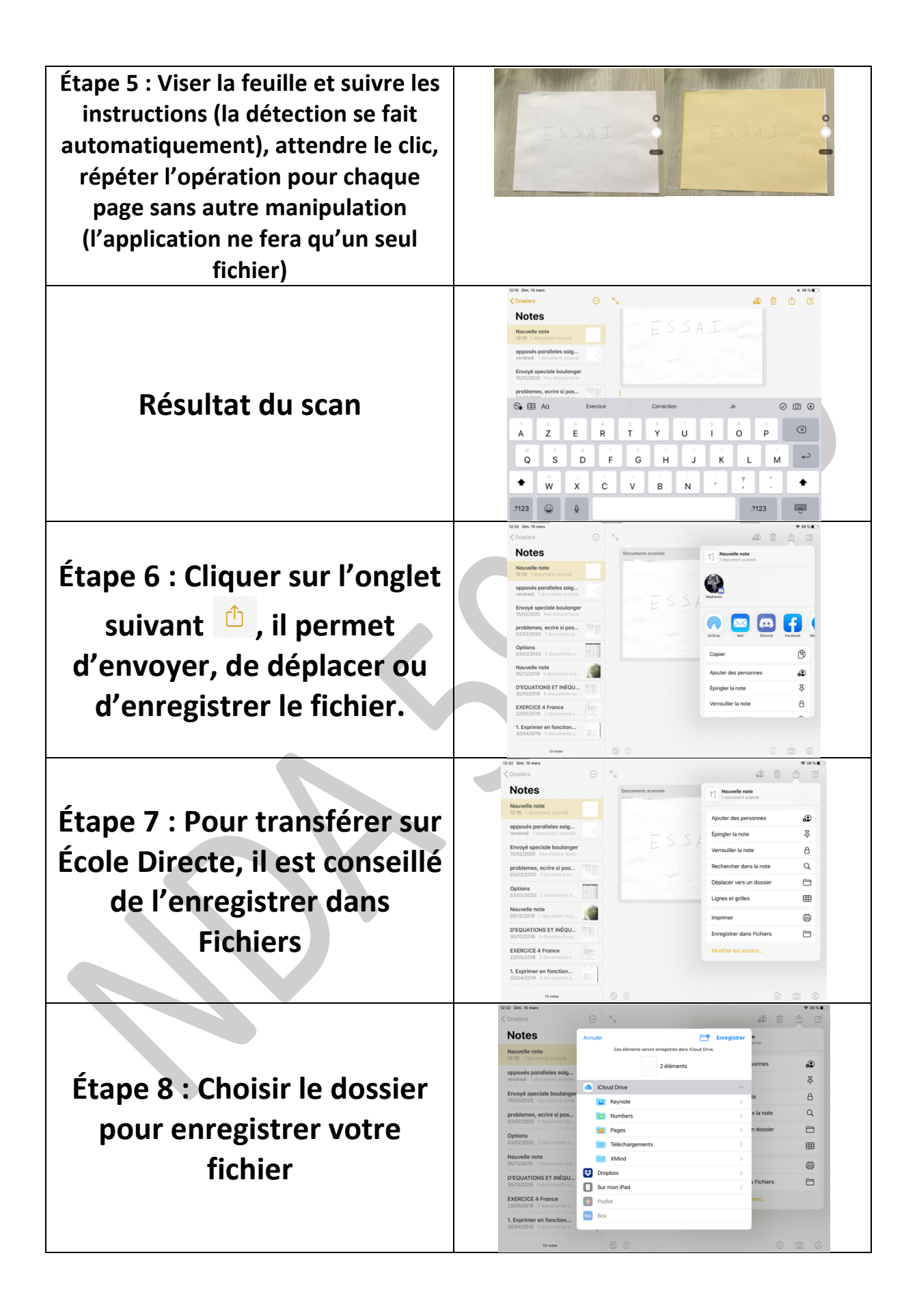